## Project Concept Change (PCC) Submission Instructions on Emphasys

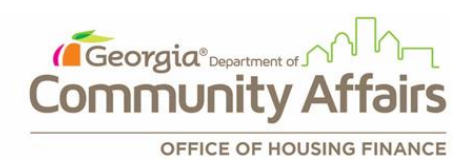

## Developers requesting a Project Concept Change (PCC) must submit the required documentation through the Emphasys Developer Portal.

Link: <a href="https://ghfadp.emphasys-hft.com/Account/Login">https://ghfadp.emphasys-hft.com/Account/Login</a>

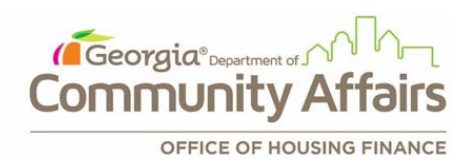

Log in to the Emphasys Developer Portal using the same login credentials as the Emphasys Funding App Collector's portal. If you are locked out of the account, please get in touch with DCA.

|                           | Developer Portal                                   |  |  |  |  |
|---------------------------|----------------------------------------------------|--|--|--|--|
|                           | Sign In                                            |  |  |  |  |
|                           | Enter your username and password to sign in.       |  |  |  |  |
|                           | User name Password The Password field is required. |  |  |  |  |
|                           | Log in                                             |  |  |  |  |
| OFFICE OF HOUSING FINANCE |                                                    |  |  |  |  |

(Georgia®»

- 1. After logging in, go to the "Change Requests" tab from the top ribbon.
- 2. Click on the "+" sign.
- 3. Select the application that is applying for PCC from the "*Project*" drop-down.
- 4. Choose the correct PCC from the "Request Type" drop-down.
- 5. Enter comment (if any) in the "Information" box.
- 6. Click "Save".

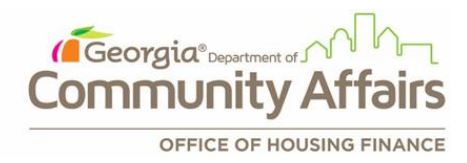

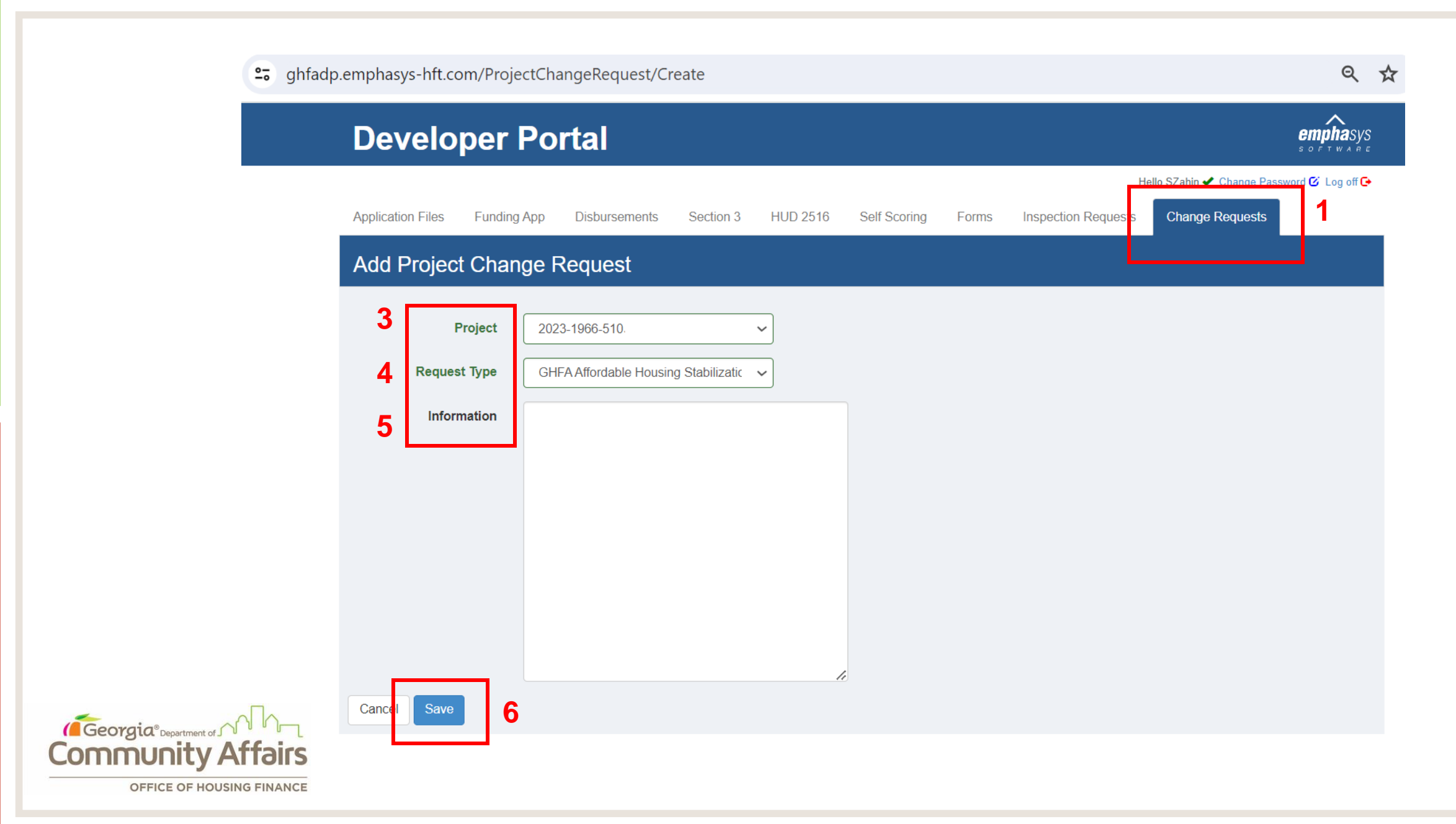

Upon clicking "Save", the option to upload documents will be available.

□ Click on the "+" sign to attach documents.

| Documents                                         |   |           |  |  |  |  |
|---------------------------------------------------|---|-----------|--|--|--|--|
| + <sup>⊕</sup>                                    |   |           |  |  |  |  |
|                                                   | 0 | File Name |  |  |  |  |
| No data available in table                        |   |           |  |  |  |  |
| 10 v records per page Showing 0 to 0 of 0 entries |   |           |  |  |  |  |
| Cancel Save Submit Project Change Request         |   |           |  |  |  |  |

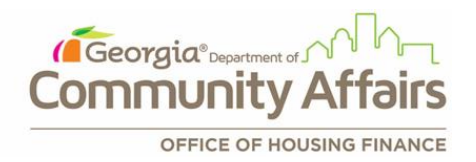

- Enter the document title in the "*Title*" box.
- Click on the "Select File" button to attach documents. (Note: Compressed zip files are not supported file format)
- Click "Save".

( Georgia

Repeat the same process to upload multiple documents.

|                                 | Develo            | per Po      | rtal                 |              |             |          |
|---------------------------------|-------------------|-------------|----------------------|--------------|-------------|----------|
|                                 | Application Files | Funding App | Disbursements        | Section 3    | HUD 2516    | Self Sco |
| Add Project Change Request File |                   |             |                      |              |             |          |
|                                 |                   | Title 2022  | 2-xxx NOFA Applicati | ion Workbook |             |          |
|                                 | File              | Name        |                      |              | Select file |          |
|                                 | Cancel Save       |             |                      |              |             |          |
|                                 |                   |             |                      |              |             |          |

- Documents can be edited or deleted after uploading by clicking on the Pencil/Delete icons located on the left side of the specific File Name. Click "Save" after making the change.
- When all the document uploads are complete, click on the "Submit Project Change Request" to submit the PCC request.

| Documents |                                                                                                    |   |                                    |  |  |  |  |
|-----------|----------------------------------------------------------------------------------------------------|---|------------------------------------|--|--|--|--|
|           | F                                                                                                    | 圃 | I                                  |  |  |  |  |
|           | (                                                                                                    |   | File Name                          |  |  |  |  |
| e 🖉       | Image: Market with the second second seco |   |                                    |  |  |  |  |
| e 🖻       | (                                                                                                    |   | 2022-xxx NOFA workbook             |  |  |  |  |
| 10        | 10     records per page     Showing 1 to 2 of 2 entries                                                                                                    |   |                                    |  |  |  |  |
| Can       | cel                                                                                                    | S | Save Submit Project Change Request |  |  |  |  |
| or HOUSIN |                                                                                                    |   | CE                                 |  |  |  |  |

(Georgia®

- After the project change request has been submitted, the status of the request will be shown as "Submitted."
- The PCCR process is complete.

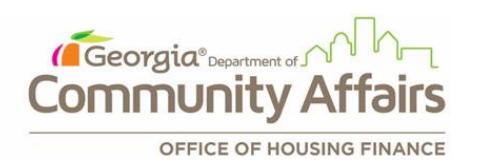

## **Project Change Request Detail**

Do

|                                                   |                          | Project       | 2023-1966-51                        | 105070701 |  |  |  |
|---------------------------------------------------|--------------------------|---------------|-------------------------------------|-----------|--|--|--|
| Request Type                                      |                          | GHFA Afforda  | ble Housing Stabilization Loan NOFA |           |  |  |  |
|                                                   |                          | Status        | Submitted                           |           |  |  |  |
|                                                   | Information              |               |                                     |           |  |  |  |
| Doc                                               | Documents                |               |                                     |           |  |  |  |
| <b>+</b> ₪                                        |                          |               |                                     |           |  |  |  |
|                                                   |                          | File Name     |                                     |           |  |  |  |
| N                                                 |                          | Project Narra | tive                                |           |  |  |  |
| N                                                 |                          | 2022-xxx NO   | FA workbook                         |           |  |  |  |
| 10 v records per page Showing 1 to 2 of 2 entries |                          |               |                                     |           |  |  |  |
| Back                                              | Back to list Cancel Save |               |                                     |           |  |  |  |

## **Questions?**

□ If you have questions or issues, please contact:

- Sanjana Zahin, <u>Sanjana.Zahin@dca.ga.gov</u>
- Onome Uwhubetine, <u>Onome.Uwhubetine@dca.ga.gov</u>

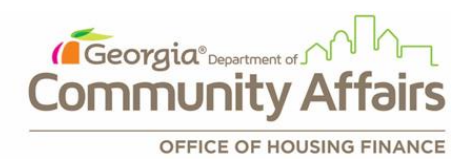